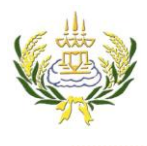

**ใบความรู้ 9 การส์ร้างเมนู** รายวิชา ออกแบบเว็บไซต์เบื้องต้นรหัสวิชา ง20206 ชั้น ม.3 โรงเรียนลาดยาววิทยาคม

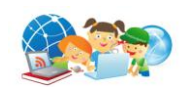

- 1. คลิกเลือกตำแหน่งที่ต้องการใส่ตาราง
- 2. ตรง Horz =center
- 3. ตรง Vert = top
- 4. คลิกเลือก Table ปรับตาราง Row=10 Columns=2 แล้วกด ok

| Dw File Edit View Insert Modify Format Commands Site Window Help 📰 🕶 🖏 🚽 | DE                                                                                                    | ESIGNER ▼ P                                                                             |
|--------------------------------------------------------------------------|----------------------------------------------------------------------------------------------------|-----------------------------------------------------------------------------------------|
| index.html* ×                                                            | Path: D:\50-5-wari                                                                                                    | <sup>IISaVindex.html</sup> ∎ INSERT 4 เลือก Table                                       |
| Source Gode swfobject_modified.js                                        |                                                                                                    | Common V                                                                                |
|                                                                          | Table<br>Table size<br>Rows: 10<br>Columns: 2<br>Table width: 200<br>pixels<br>Cel spading:<br>Cel spading:<br>Header<br>Accessibility | Control                                                                                 |
| 2. Center                                                                | Caption:<br>Summary:                                                                                                    | Desktop Desktop P→ Computer P→ Computer P→ Computer P→ P→ RbDS Servers B→ Desktop items |
| PROPERTIES                                                               | Help OK Cancel                                                                                                    | *=                                                                                      |
| Class None B I II II II III                                              |                                                                                                    |                                                                                         |
| the CSS ID None - Link get                                               | ·                                                                                                    | 6                                                                                       |
|                                                                          | ane Properties                                                                                                    |                                                                                         |
| JE vert Ton the Header                                                   | <u>gen optiotern</u>                                                                                                    | < Þ                                                                                     |
|                                                                          |                                                                                                    | A Ready Log                                                                             |

- 5. คลุมตารางทั้งหมด ดังภาพ
- 6. คลิกเลือก Bg เพื่อทำการเปลี่ยนที่ในตาราง

| Dw File Edit View Insert Modify Format Commands Site Window Help 🖩 🕶 🗘 🕶 🤷                                                                                                    | DESIGNER •                                                                                                    | – 6 ×                                                                                                    |
|----------------------------------------------------------------------------------------------------|----------------------------------------------------------------------------------------------------|----------------------------------------------------------------------------------------------------|
| Pathe Disc<br>index.thml* x<br>Conceccccc swfobjest_modfied.js<br>Code → Saht → Design @ Live View → Concecccc The: PueBanetwa<br>Code → Saht → Design @ Live View → Conceccco The: PueBanetwa<br>5. Pia July 15. Na<br>5. Pia July 15. Na                                                                                                    | ESIGNER                                                                                                    | INSERT                                                                                                    |
| body>   the format None ↓ Link Format None ↓ Link How Horz Default ↓ H → Header ↓ H → Header | / 13 sec Unicode (UTF-8)<br>***<br>&<br>&<br>&<br>&<br>&<br>&<br>&<br>&<br>&<br>&<br>&<br>&<br>&<br>&<br>&<br>&<br>& | Desktop Honsee Sites Local Files Site Typ Desktop Porot Network Porot Desktop Items Desktop Items Porot Desktop Items Network Log |

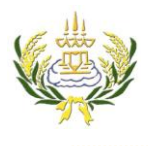

## ใบความรู้ 9 การสร้างเมนู

รายวิชา ออกแบบเว็บไซต์เบื้องต้นรหัสวิชา ง20206 ชั้น ม.3 โรงเรียนลาดยาววิทยาคม

- คลิกที่ขอบตารางให้ขอบตารางขึ้น 3 จุด ดังภาพ
- 8. ปรับ CellSpace = 2 Border =0

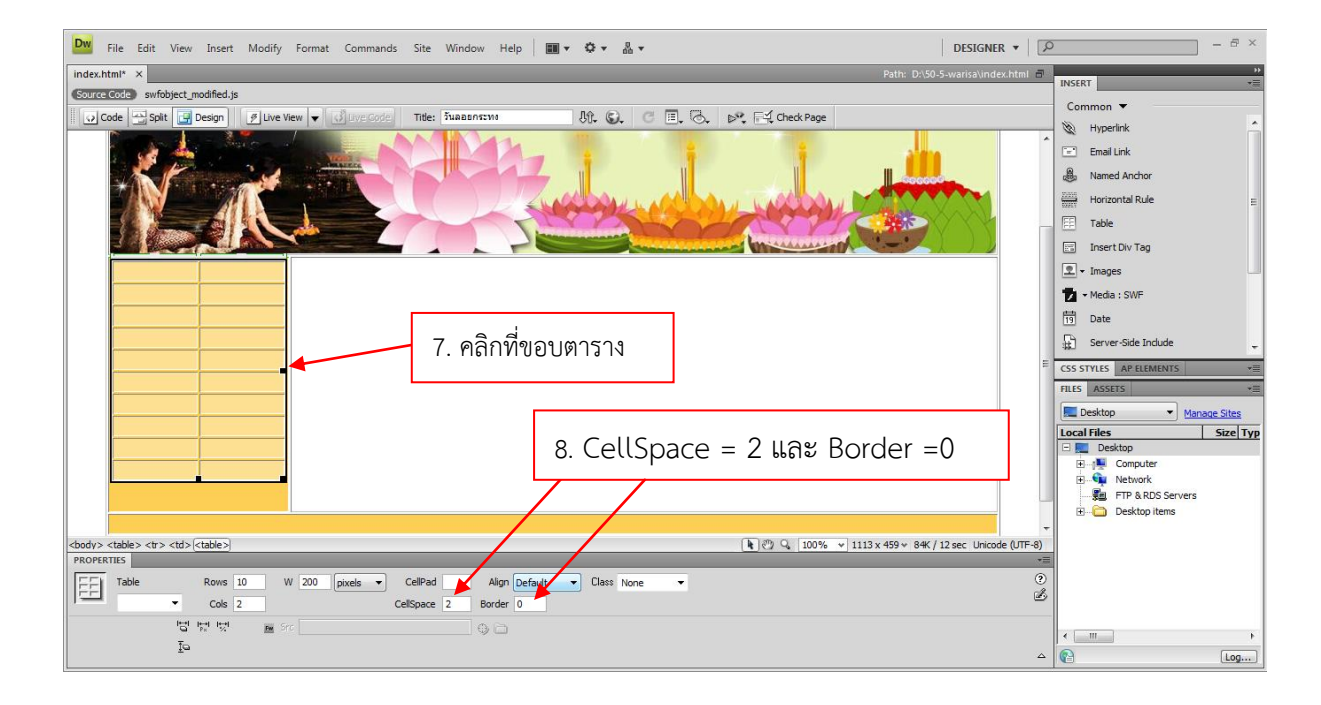

- 9. ทำการคลุมตาราง 2 ช่องดังภาพ
- 10. เลือก 📄 เพื่อผสานเซลล์

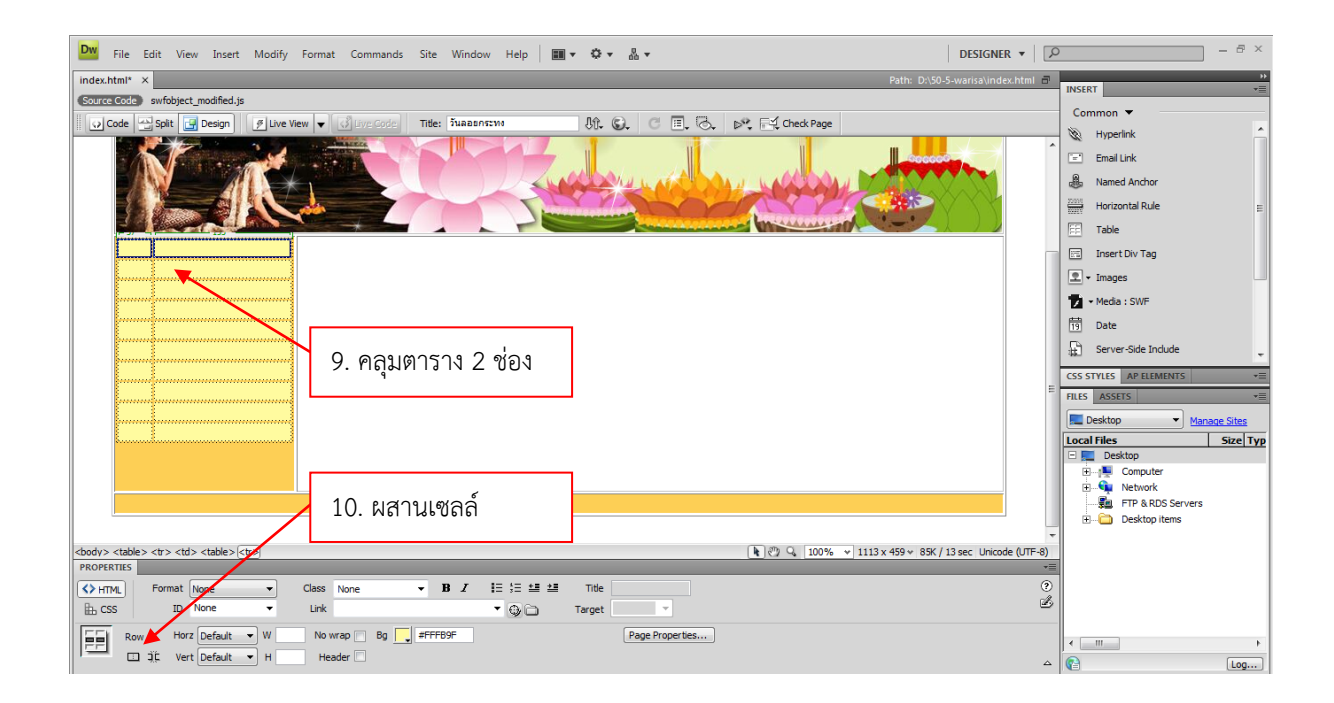

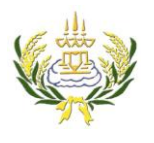

## ใบความรู้ 9 การสร้างเมนู

รายวิชา ออกแบบเว็บไซต์เบื้องต้นรหัสวิชา ง20206 ชั้น ม.้3 โรงเรียนลาดยาววิทยาคม

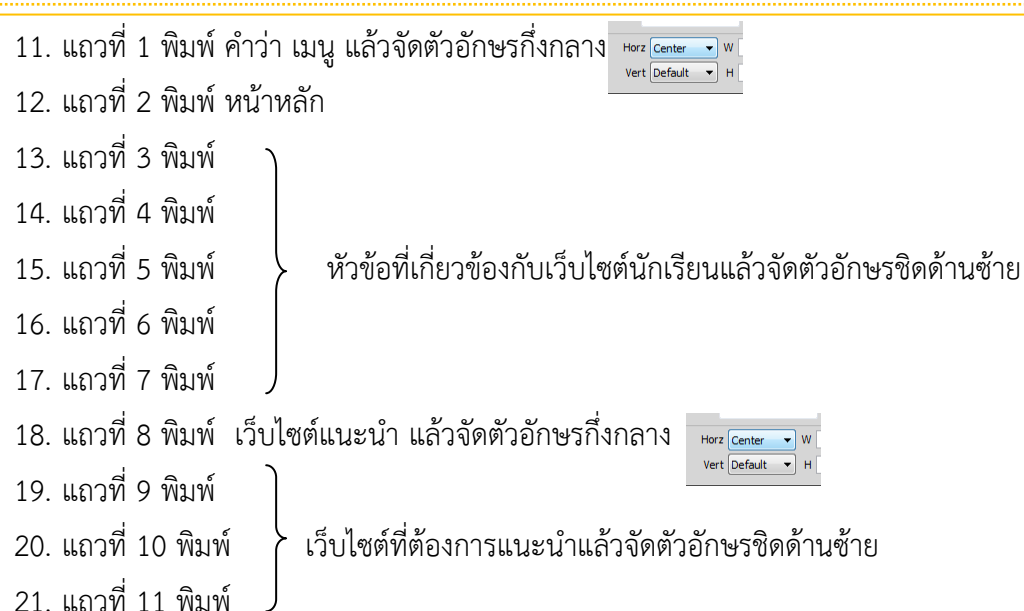

- 22. แถวที่ 12 พิมพ์ จัดทำโดย
- 23. พิมพ์ ชื่อ นามสกุล เลขที่ ชั้น ของผู้จัดทำ

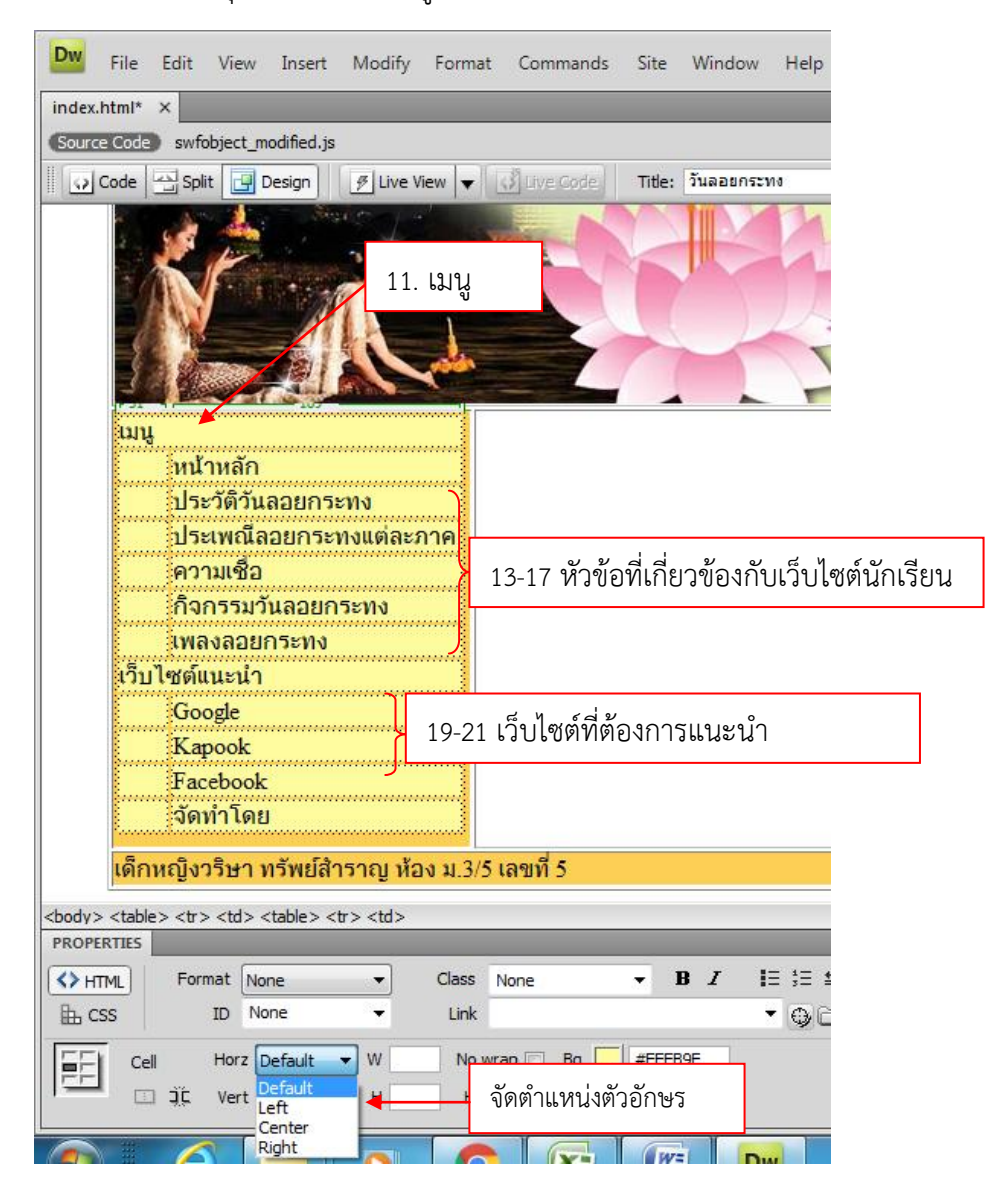

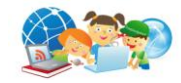